#### Panduan Mengaktifkan Autentikasi Multifaktor Office 365 Menggunakan Aplikasi Microsoft Authenticator

Langkah 1 --- Untuk download aplikasi Microsoft Authenticator, buka aplikasi Play Store untuk smartphone Android atau App Store untuk smartphone iOS.

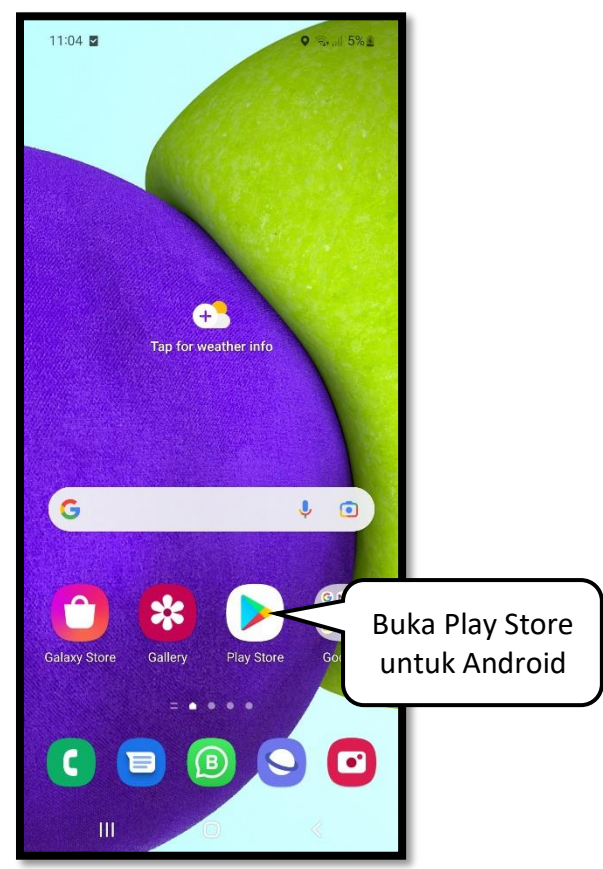

Langkah 2 --- Cari aplikasi dengan kata kunci 'microsoft authenticator'.

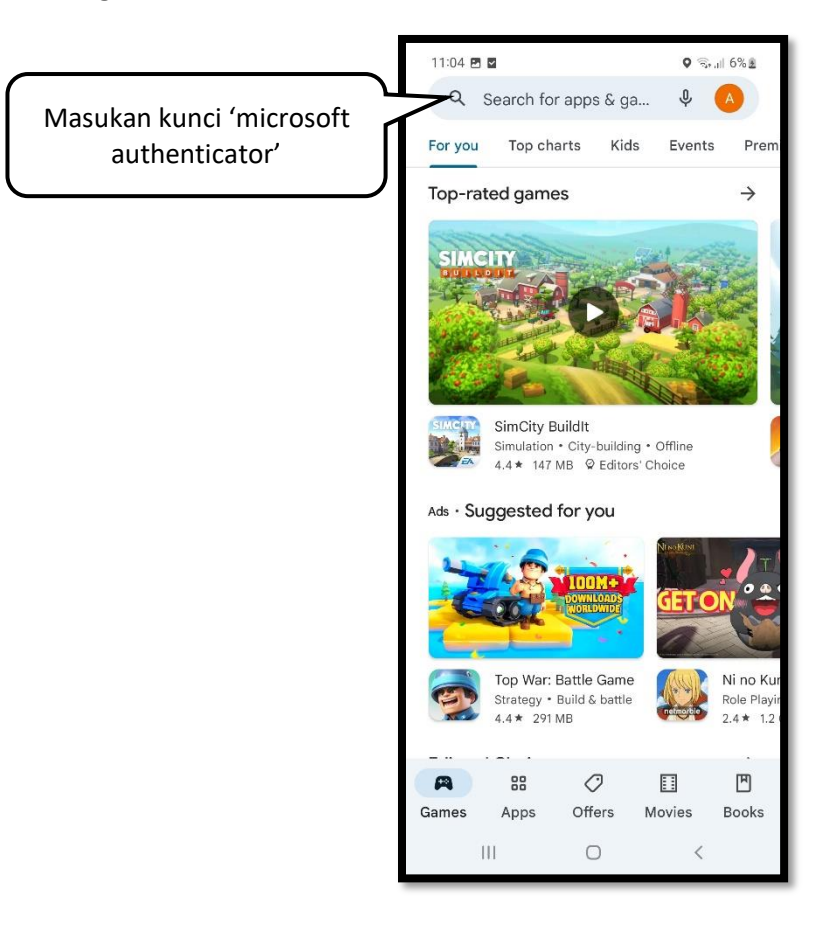

Langkah 3 --- Setelah berhasil menemukan aplikasi, klik tombol 'Install'.

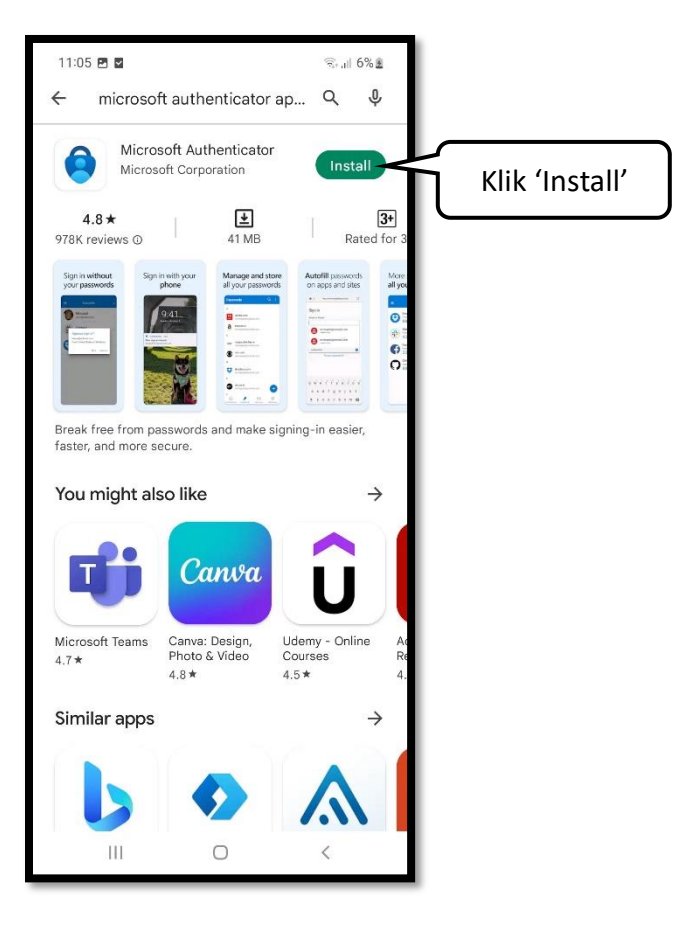

Langkah 4 --- Setelah aplikasi berhasil diinstall, klik 'Open' untuk membuka aplikasi.

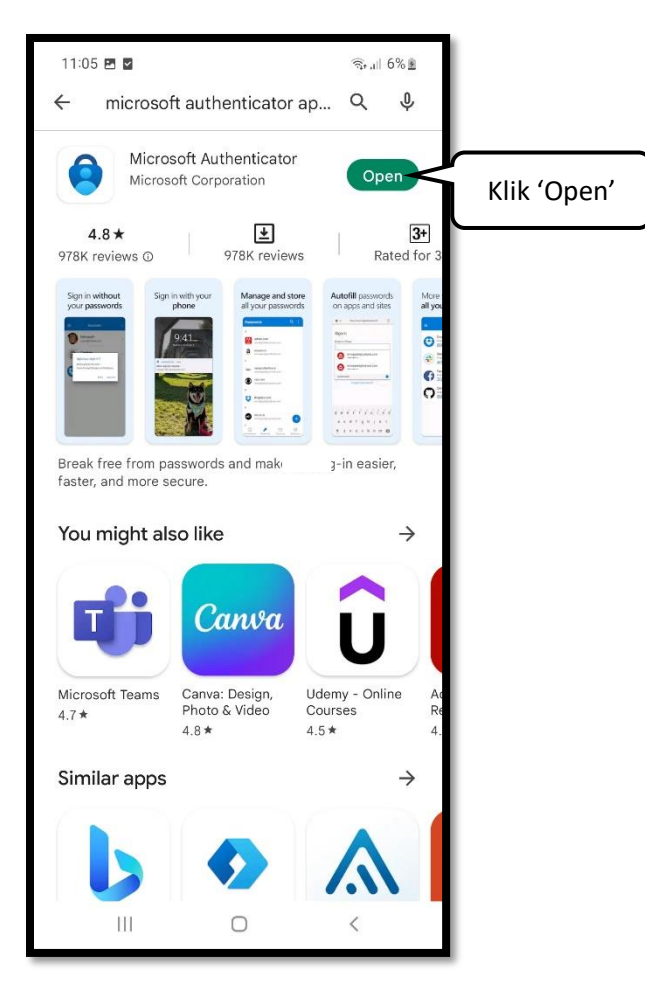

Langkah 5 --- Klik 'Agree' untuk melanjutkan dan menerima kebijakan privasi Microsoft.

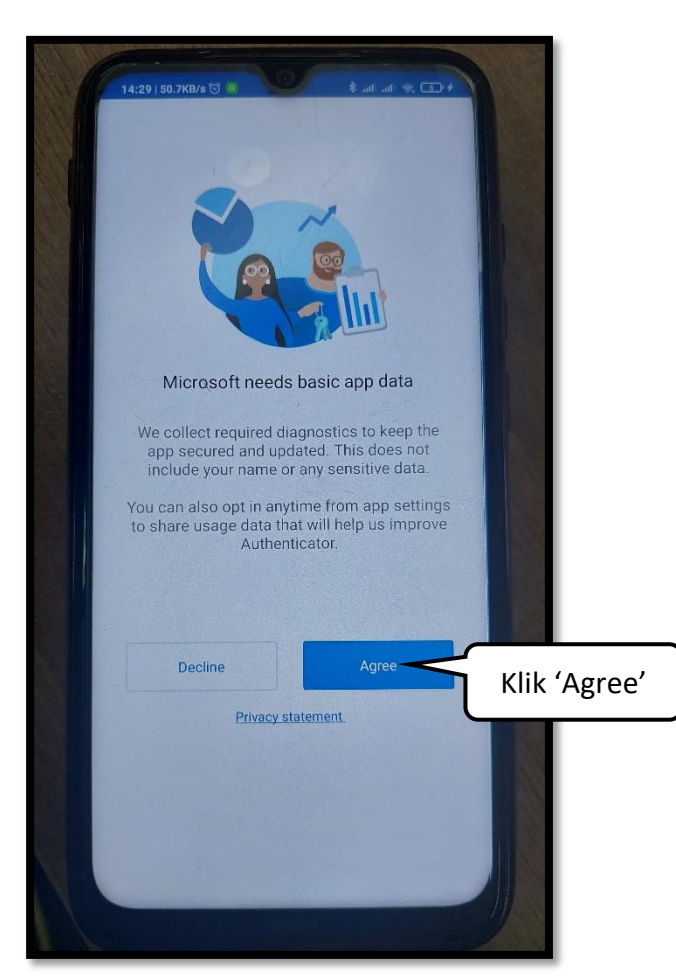

Langkah 6 --- Klik 'Sign in with Microsoft'.

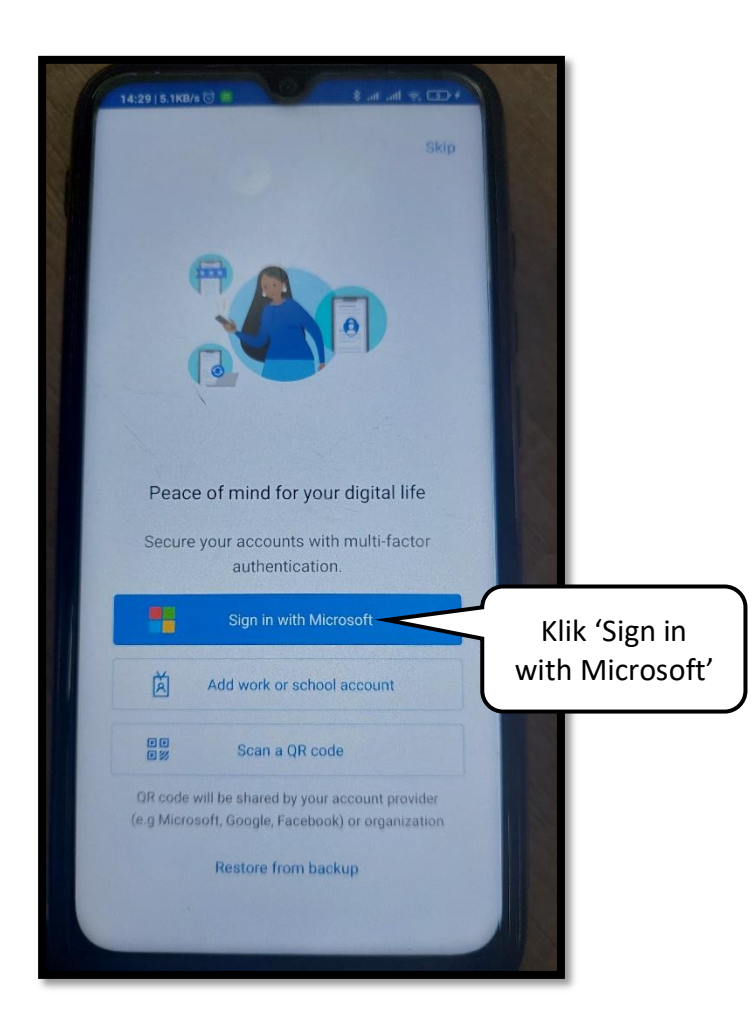

Langkah 7 --- Gunakan akun Office365 yang telah disediakan oleh Telkom University. Kemudian klik 'Next'.

Catatan: Username akun Office365 sama dengan username akun SSO diikuti dengan tambahan '@365.telkomuniversity.ac.id'.

| Masukan akun<br>Office365 | 14:30   0.7KB/c 🖸 📧 🕸 🕸 🗐 🖉 🕢 |             |
|---------------------------|-------------------------------|-------------|
|                           | <text></text>                 | Klik 'Next' |

Langkah 8 --- Masukan password (sama dengan iGracias dan SSO). Lalu klik 'Sign in'.

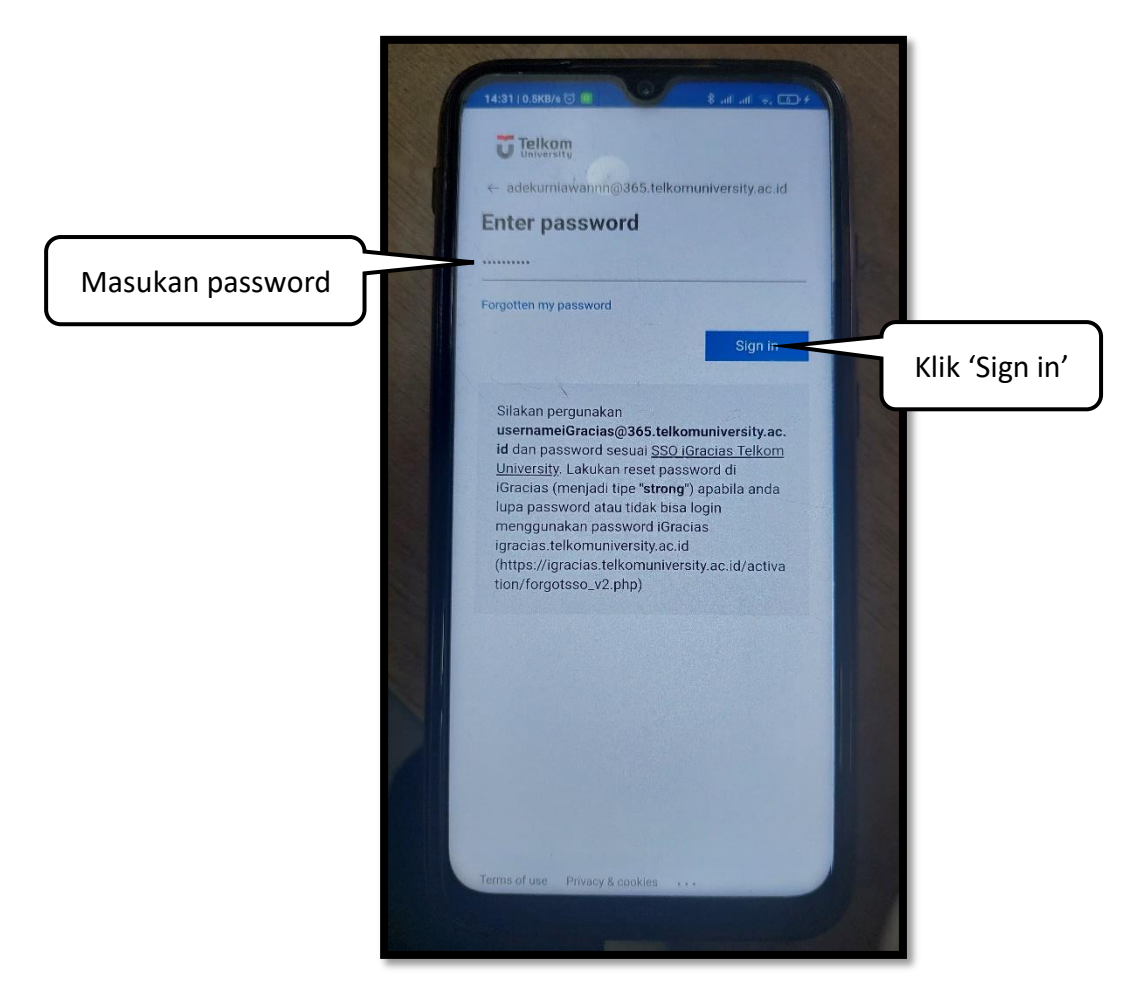

Langkah 9 --- Pilih metode verifikasi menggunakan Text (SMS).

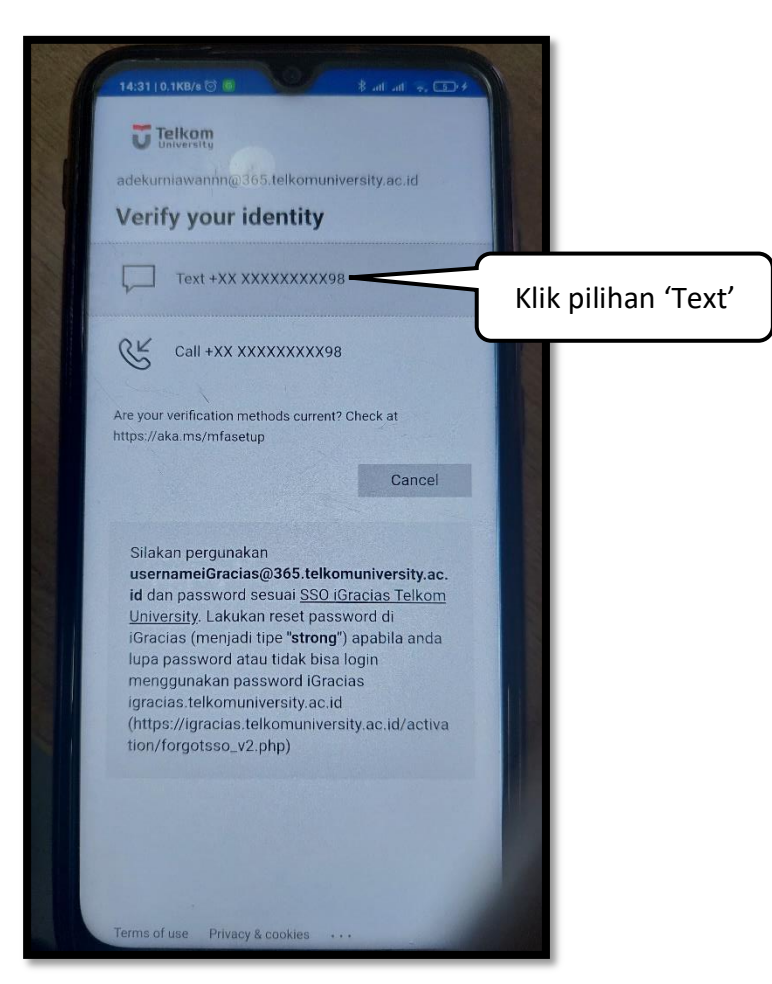

Langkah 10 --- Masukan kode OTP yang diterima melalui SMS dinomor yang pernah didaftarkan.

Catatan: Jika belum pernah mendaftarkan nomor handphone, silakan coba login ke <u>https://lms.telkomuniversity.ac.id/</u> kemudian ikuti panduan <u>https://bit.ly/mfa\_sms</u> untuk mendaftarkan nomor handphone.

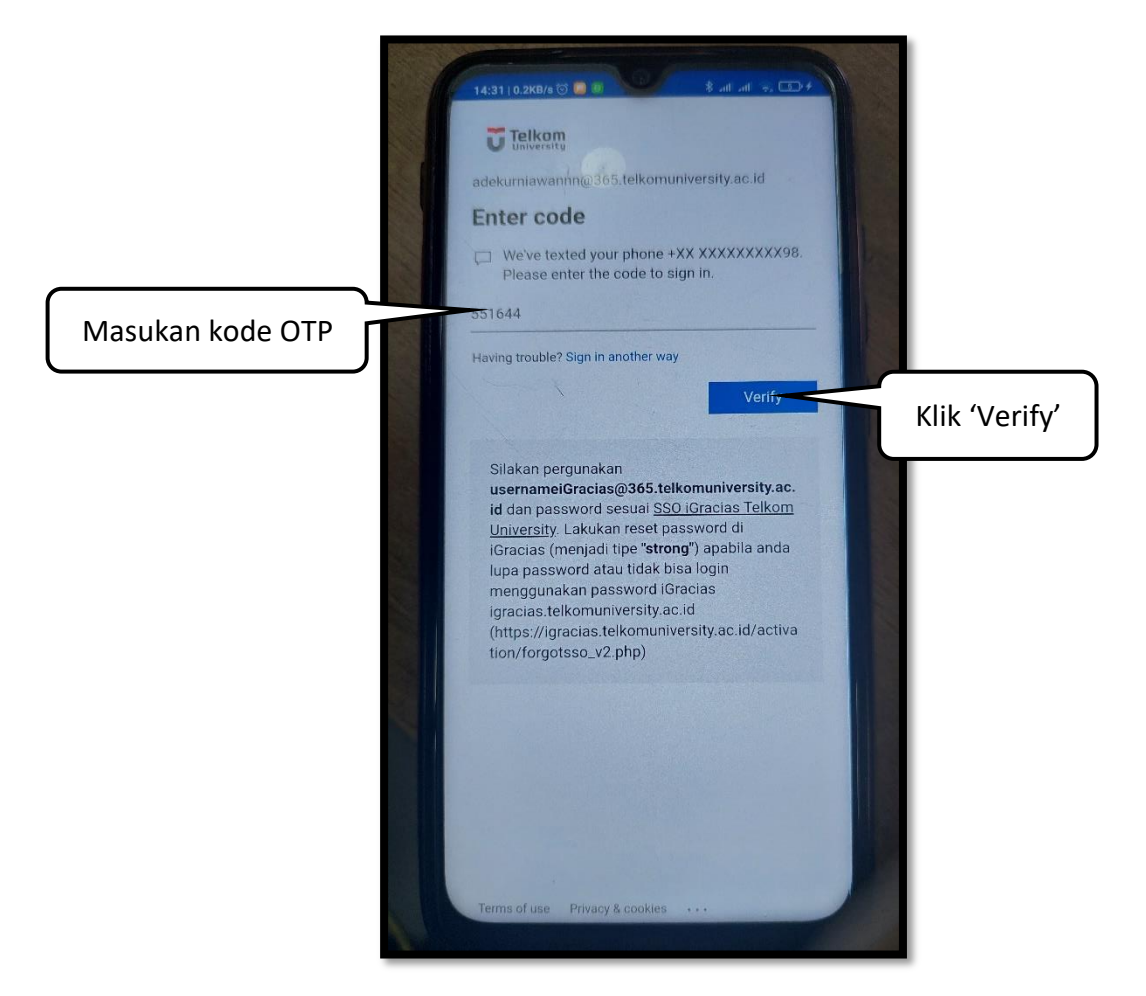

Langkah 11 --- Klik 'Finish' untuk melanjutkan.

Catatan: Untuk melakukan otentikasi menggunakan aplikasi Microsoft Authenticator, terdapat dua cara, yaitu dengan cara approve notifikasi yang muncul ketika akan login, atau menggunakan password sementara yang digenerate oleh aplikasi.

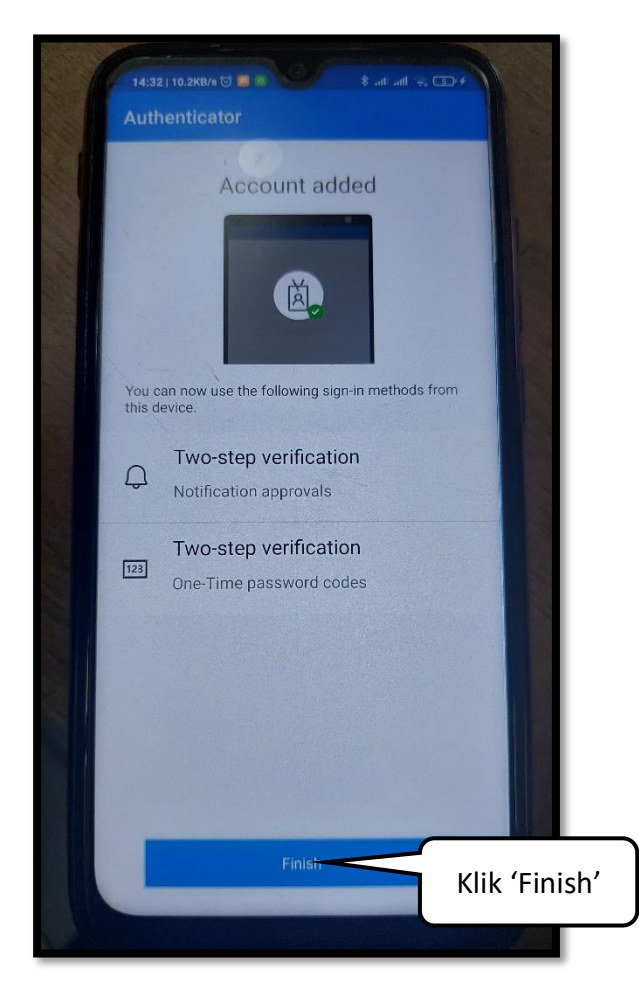

Langkah 12 --- Klik 'OK', kemudian klik 'Got it'.

Catatan: Pengguna akan diminta memasukan sandi atau pola yang digunakan untuk membuka handphone setiap kali membuka aplikasi.

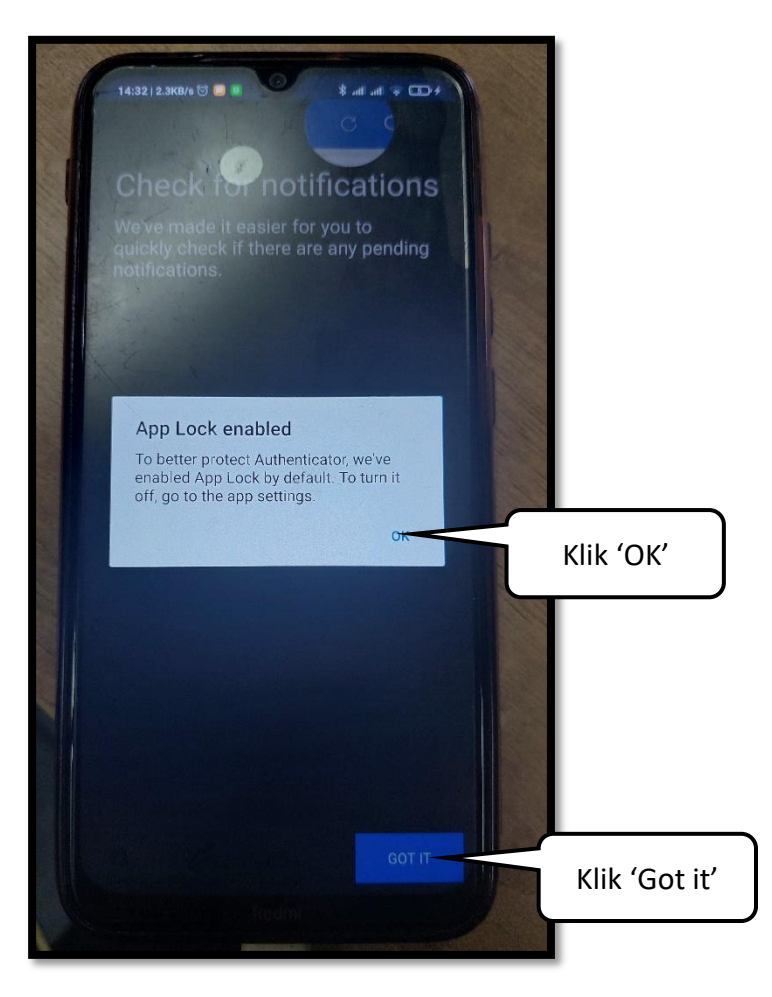

Langkah 13 --- Klik 'Got it' untuk melanjutkan.

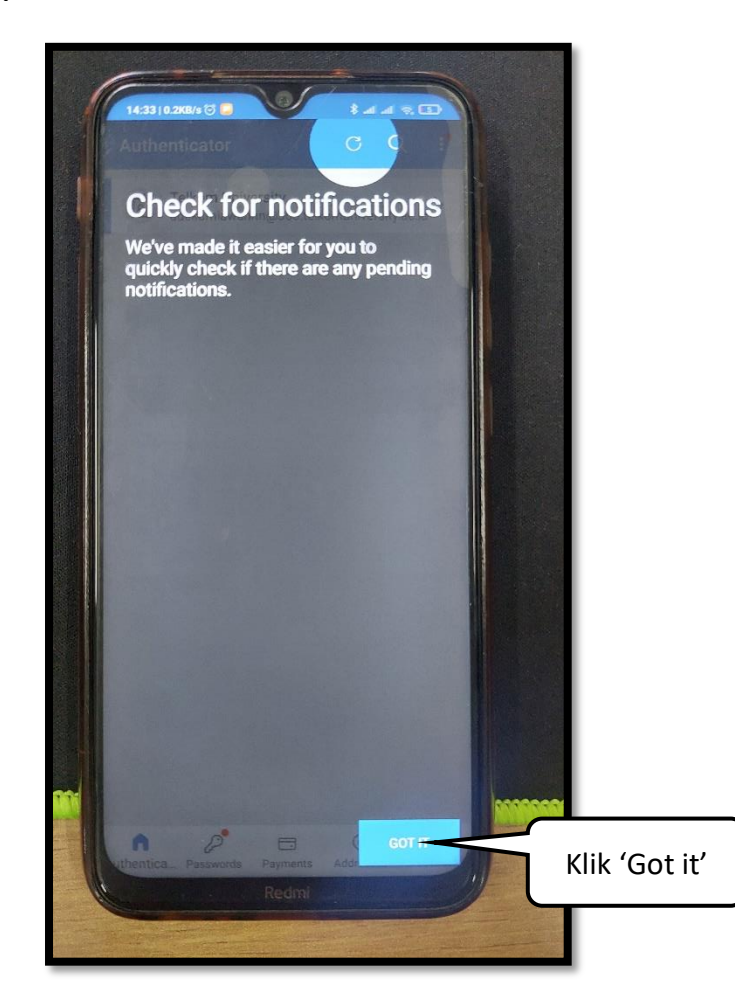

Langkah 14 --- Jika akun sudah muncul seperti pada gambar di bawah ini, maka aplikasi sudah siap digunakan.

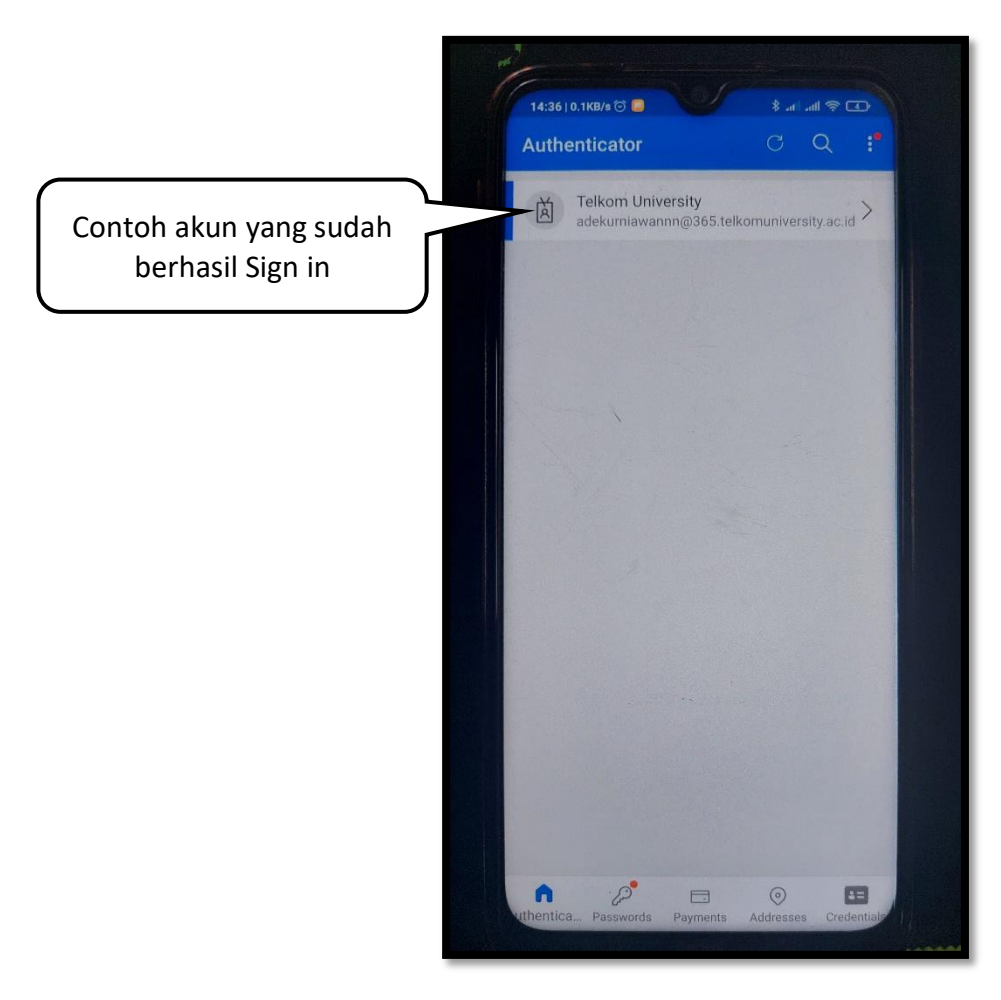